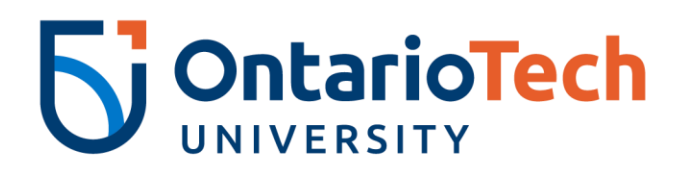

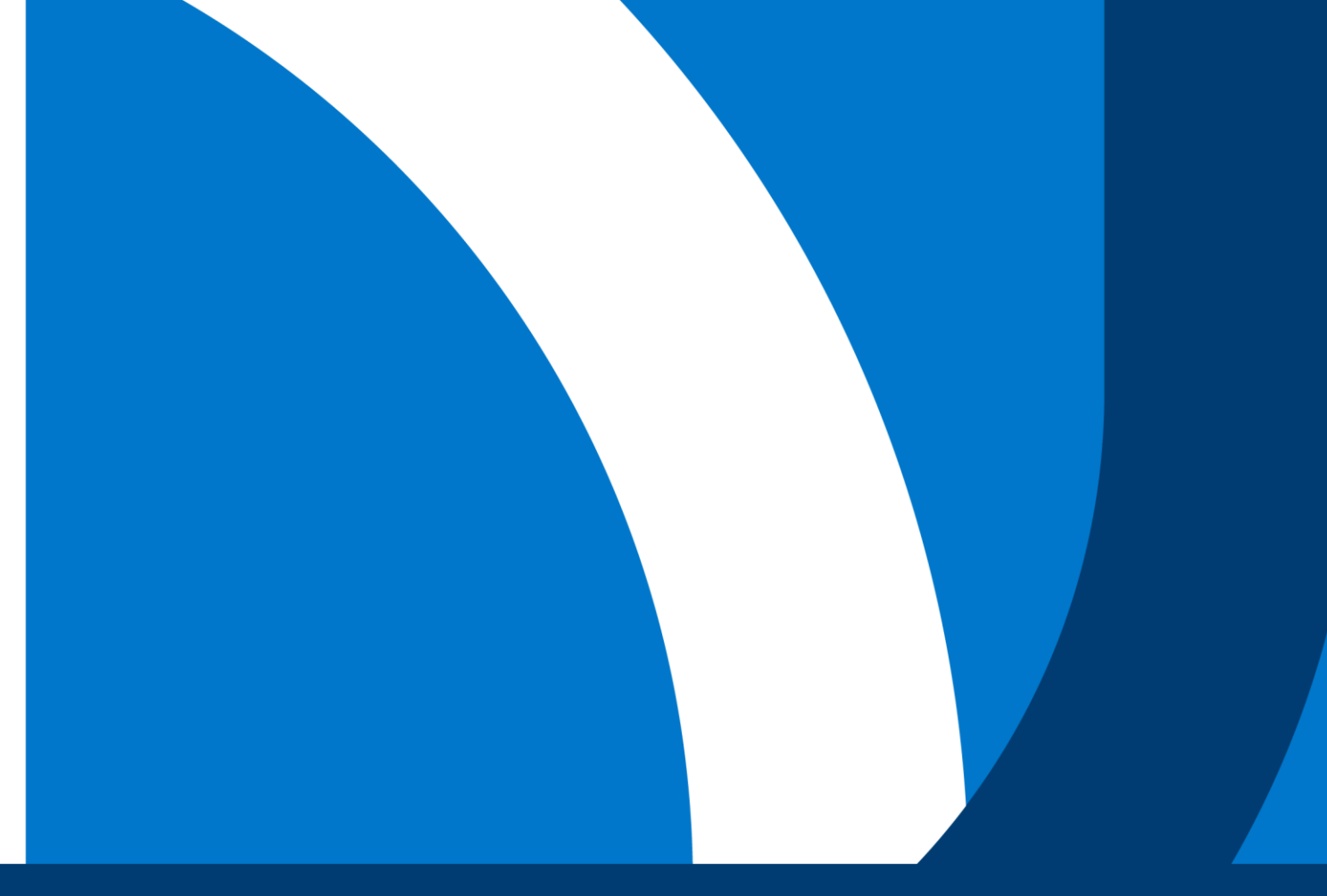

## **BIOSAFETY TRAINING GUIDE**

**Office of VP Research and Innovation** 

Telephone : 905.721.8668 ext. 6316 Email : radbio@ontariotechu.ca

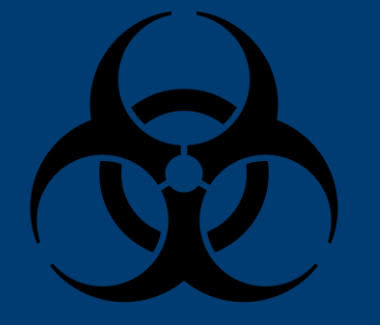

### **Table of Contents**

- Instructions
- FAQs
  - How to create a PHAC account?
  - How to upload PHAC certificates to Canvas?

## **1. Log into Canvas**

Sign In-Ontario Tech University

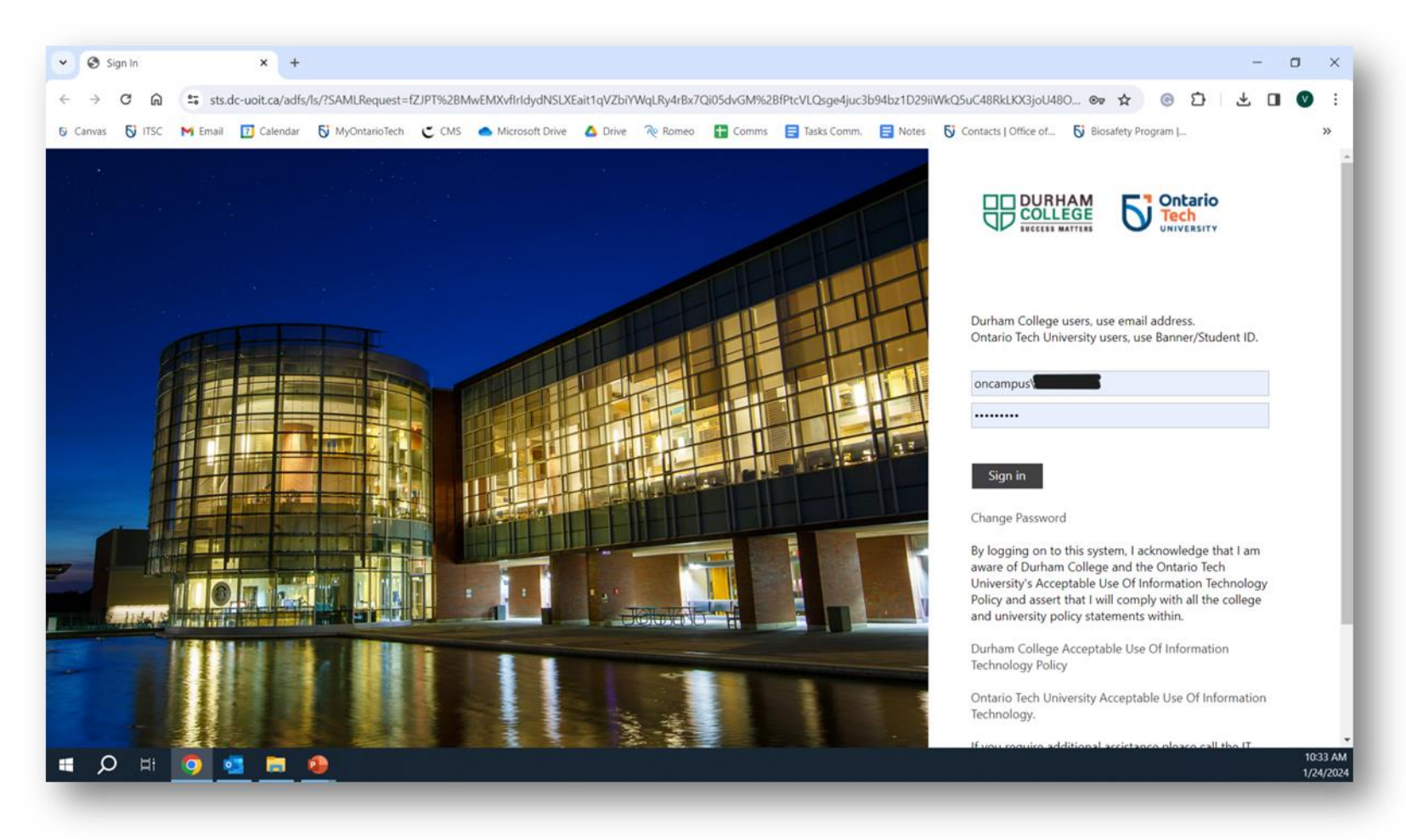

#### 2. Locate the course you are required to do:

Click the course you are enrolled in below and in Canvas:

- OnTechU-Biosafety Level 1
   Training
- OnTechU-Biosafety Level 2
   <u>Training</u>
- OnTechU-Biosafety Training Medical Science Laboratory

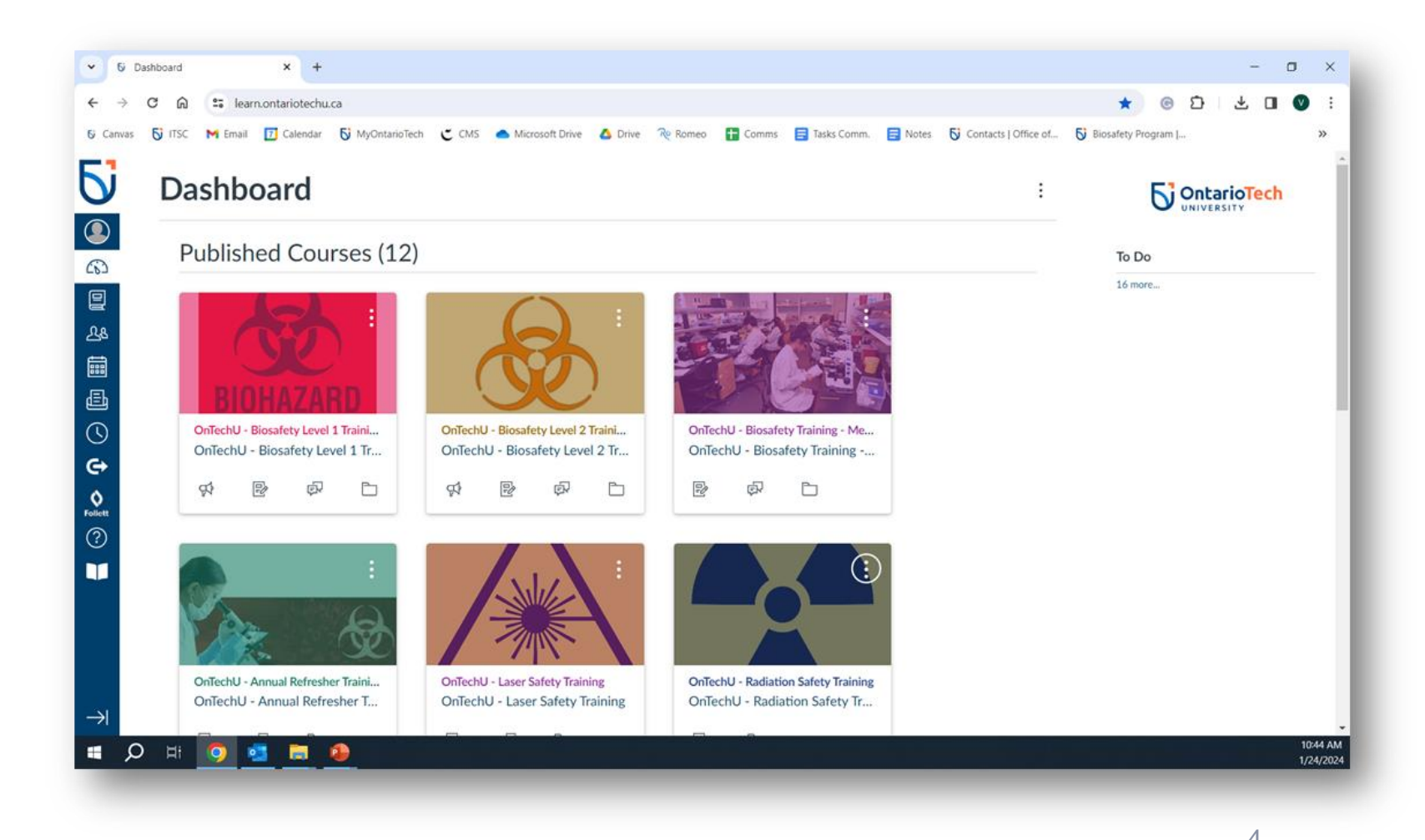

## **3.1. OnTechU-Biosafety Level 1 Training: Read the Instructions**

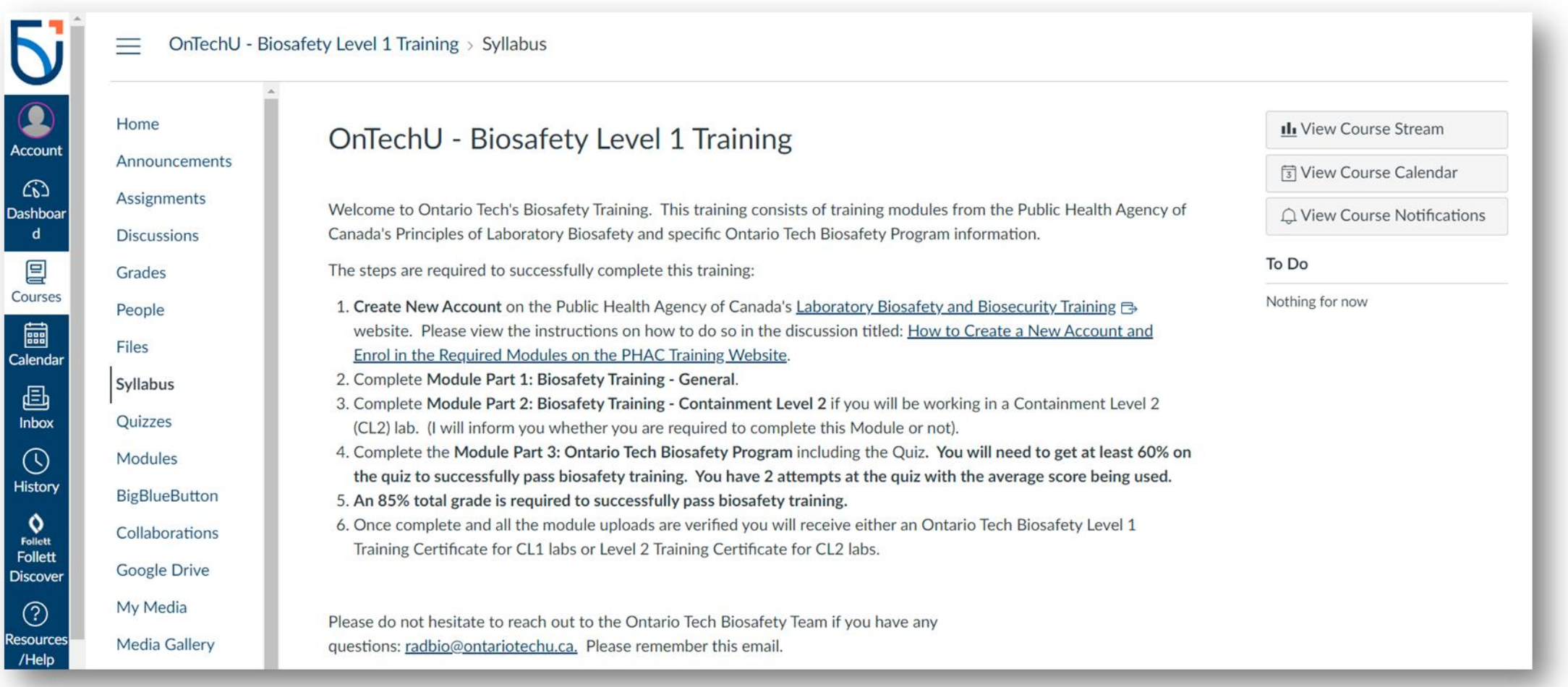

### 3.2. Click on "Modules" on Canvas

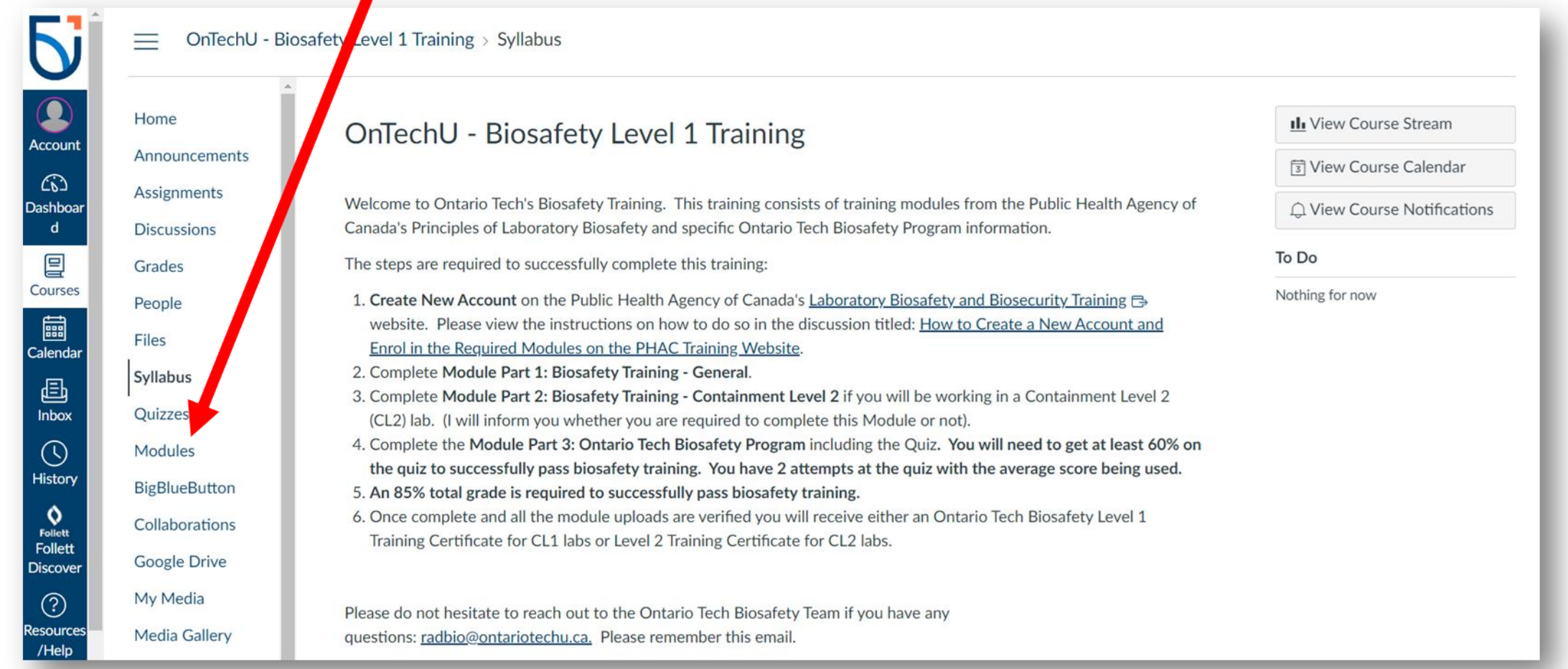

#### 3.3. List of PHAC Modules and Canvas Quizzes

#### Part 1: Biosafety Training-General

#### •Canvas-Quiz (Biosafety Training Overview)

PHAC-Introduction to Biosafety
Canvas-Quiz (Introduction to Biosafety)

PHAC-Microbiology Overview
PHAC-Laboratory Acquired Infections
PHAC-Personal Protective Equipment
PHAC-General Safety for Containment Labs

PHAC-Containment Level 1: Physical Design and Operational Practices
PHAC-Decontamination in the laboratory
PHAC-Chemical Disinfectants
PHAC-Autoclaves

#### Part 3: Ontario Tech Biosafety Program

#### Canvas-Go over the pages Quiz-Ontario Tech Biosafety Program

| Home           |                                                                      |                    |
|----------------|----------------------------------------------------------------------|--------------------|
| Announcements  |                                                                      | Expand A           |
| Assignments    |                                                                      |                    |
| Discussions    | <ul> <li>Part 1: Biosafety Training - General</li> </ul>             | Complete All Items |
| Grades         |                                                                      |                    |
| People         |                                                                      |                    |
| Files          | <ul> <li>Part 2: Biosafety Training - Containment Level 2</li> </ul> | Complete All Items |
| Syllabus       |                                                                      |                    |
| Quizzes        |                                                                      |                    |
| Modules        | <ul> <li>Part 3: Ontario Tech Biosafety Program</li> </ul>           | Complete All Items |
| BigBlueButton  |                                                                      |                    |
| Collaborations |                                                                      |                    |
| Google Drive   |                                                                      |                    |
| My Media       |                                                                      |                    |
| Media Gallery  |                                                                      |                    |

#### **3.4. Access the courses on PHAC from the list in 3.3**

| Government Gouvern<br>of Canada du Canad | ement<br>da                                        | canada.ca Services Departments Français                          |
|------------------------------------------|----------------------------------------------------|------------------------------------------------------------------|
| PHAC Training                            | Portal                                             | Canada<br>Search                                                 |
| Home Site pages Courses                  | s My courses Dashboard Frequer                     | tly asked questions                                              |
| Home                                     |                                                    | Account settings Sign out                                        |
| Calendar                                 | 2                                                  |                                                                  |
| February 2024                            | E .                                                |                                                                  |
| Sun Mon Tue Wed Thu                      | J Eri Sat                                          | <b>TENTION</b> PLEASE ENSURE YOU USE EITHER                      |
| 4 5 6 7 8                                | 2 3                                                |                                                                  |
| 11 12 13 14 15                           | 16 17                                              | Google Chrome or 💽 Microsoft Edge when completing courses.       |
| 18 19 20 21 22                           | 23 24                                              |                                                                  |
| 25 26 27 28 29                           |                                                    |                                                                  |
|                                          | Course categories                                  |                                                                  |
|                                          | You can modify your areas of it                    | nterest categories on your <u>profile account settings</u> page. |
|                                          |                                                    | ▼ Collapse all                                                   |
|                                          | Laboratory Biosafety and Construction Construction | d Biosecurity                                                    |
|                                          | Biological Agents (2)                              | you to the next need to                                          |
|                                          | Biosafety (8)                                      | you to the next page to                                          |
|                                          | ▷ Biosecurity (4)                                  | search for your courses                                          |
|                                          | ➢ Risk Assessments (3)                             |                                                                  |
|                                          | ▷ Containment / Contain                            | ment Levels (6)                                                  |
|                                          | Decontamination / Was                              | te Management (6)                                                |

#### 3.5. Search the courses on PHAC from the list in 3.3

| Laboratory Biosafety and Biosecurity                                                                                                    | Account settings                                                                                                    | Sign out                                                                                                    |
|----------------------------------------------------------------------------------------------------|----------------------------------------------------------------------------------------------------|----------------------------------------------------------------------------------------------------|
| Course                                                                                                    | categories:                                                                                                    |                                                                                                    |
| Laboratory Biosafety and Biosecurity                                                                                                    |                                                                                                    | ~                                                                                                    |
|                                                                                                    | Go                                                                                                    |                                                                                                    |
|                                                                                                    |                                                                                                    |                                                                                                    |
| This portal provides biosafety and biosecurity resources offered by the Centre for Biosecurity (Public Health<br>Inspection Agency). These resources will help you minimize biosafety risks and promote compliance with the<br>Regulations. The courses have been designed for individuals working in various laboratory environments ar<br>biosafety.Of note, although these resources may be used as part of a facility's biosafety and biosecurity train<br>practices based on its local risk assessment and all applicable laws and regulations.                                                                   | Agency of Canada), and the Office of Biohazard Containment and Safety<br>ie Human Pathogen and Toxins Act and Regulations, and with the Health of<br>nd/or having different professional roles and responsibilities, including: peop<br>ning program for new and existing employees, every facility is responsible                                                                                      | Canadian Food<br>Animals Act and<br>ble interested in<br>or determining best You can also<br>expand all<br>courses.                                                            |
| This portal provides biosafety and biosecurity resources offered by the Centre for Biosecurity (Public Health<br>Inspection Agency). These resources will help you minimize biosafety risks and promote compliance with the<br>Regulations. The courses have been designed for individuals working in various laboratory environments ar<br>biosafety.Of note, although these resources may be used as part of a facility's biosafety and biosecurity train<br>practices based on its local risk assessment and all applicable laws and regulations.<br><b>Search your</b>                                             | Agency of Canada), and the Office of Biohazard Containment and Safety<br>in Agency of Canada), and the Office of Biohazard Containment and Safety<br>in Advector and Toxins Act and Regulations, and with the Health of<br>nd/or having different professional roles and responsibilities, including: peop<br>ning program for new and existing employees, every facility is responsible                | Canadian Food<br>Animals Act and<br>ble interested in<br>or determining best                                                                                                   |
| This portal provides biosafety and biosecurity resources offered by the Centre for Biosecurity (Public Health<br>Inspection Agency). These resources will help you minimize biosafety risks and promote compliance with the<br>Regulations. The courses have been designed for individuals working in various laboratory environments are<br>biosafety.Of note, although these resources may be used as part of a facility's biosafety and biosecurity train<br>practices based on its local risk assessment and all applicable laws and regulations.<br><b>Search your</b><br><b>Courses here</b><br>Search courses:  | Agency of Canada), and the Office of Biohazard Containment and Safety<br>the Human Pathogen and Toxins Act and Regulations, and with the Health of<br>and/or having different professional roles and responsibilities, including: peop<br>ning program for new and existing employees, every facility is responsible<br>Go                                                                              | Canadian Food<br>Animals Act and<br>ble interested in<br>or determining best<br>Expand all<br>Expand all<br>Courses.<br>Reminder: just<br>do the courses<br>on the list in 3.3 |
| This portal provides biosafety and biosecurity resources offered by the Centre for Biosecurity (Public Health<br>Inspection Agency). These resources will help you minimize biosafety risks and promote compliance with the<br>Regulations. The courses have been designed for individuals working in various laboratory environments are<br>biosafety.Of note, although these resources may be used as part of a facility's biosafety and biosecurity train<br>practices based on its local risk assessment and all applicable laws and regulations.<br>Search your<br>Courses here<br>Biological Agents              | Agency of Canada), and the Office of Biohazard Containment and Safety<br>in Agency of Canada), and the Office of Biohazard Containment and Safety<br>in a Human Pathogen and Toxins Act and Regulations, and with the Health of<br>ind/or having different professional roles and responsibilities, including: peop<br>ning program for new and existing employees, every facility is responsible<br>Go | Canadian Food<br>Animals Act and<br>be interested in<br>or determining best<br>Expand all<br>Expand all<br>Courses.<br>Reminder: just<br>do the courses<br>on the list in 3.3  |
| This portal provides biosafety and biosecurity resources offered by the Centre for Biosecurity (Public Health<br>Inspection Agency). These resources will help you minimize biosafety risks and promote compliance with the<br>Regulations. The courses have been designed for individuals working in various laboratory environments ar<br>biosafety.Of note, although these resources may be used as part of a facility's biosafety and biosecurity train<br>practices based on its local risk assessment and all applicable laws and regulations.<br>Search your<br>Courses here<br>Biological Agents<br>Biosafety. | Agency of Canada), and the Office of Biohazard Containment and Safety in<br>the Human Pathogen and Toxins Act and Regulations, and with the Health of<br>nd/or having different professional roles and responsibilities, including: peop<br>ning program for new and existing employees, every facility is responsible to<br>Go                                                                         | Canadian Food<br>Animals Act and<br>ble interested in<br>or determining best<br>Expand all<br>Expand all<br>Courses.<br>Reminder: just<br>do the courses<br>on the list in 3.3 |

### 3.6. Once you found your course, click on "Enrol me"

| Government Gouvernement<br>of Canada du Canada                                                                                                    |                                                                            | canada.ca Services Departments Français     |  |
|----------------------------------------------------------------------------------------------------|----------------------------------------------------------------------------|---------------------------------------------|--|
| publichealth.gc.ca/training                                                                                                    | -                                                                          | Canada<br>Search                            |  |
| Home Site pages* Courses* My courses* Dashboa                                                                                                    | rd • Frequently asked questions                                            |                                             |  |
| Home > Laboratory Biosafety and Biosecurity > Principles of Laboratory Biosa                                                                                                | fety > Containment Level 3 Operational Practices > Enrol me in this course |                                             |  |
| Enrolment options                                                                                                    |                                                                            | Account settings (Francis Arnaldo) Sign out |  |
| Enrolment options                                                                                                    |                                                                            |                                             |  |
| Containment Level 3 Operational Practices                                                                                                    |                                                                            |                                             |  |
| Safety Practices that apply to all containment laboratories as w<br>At the conclusion of this course, learners will be able to recogni<br>Course updated in September 2014. | Il as the course which covers Operational Practices for containmer         | tional practices required for a CL3 zone.   |  |
| ▼ <u>Self enrolment (Student)</u><br>No enrolment key required.<br>Enrol me                                                                                                 |                                                                            |                                             |  |
|                                                                                                    | <b></b>                                                                    | Version: 2019-04-16                         |  |
| Terms and conditions   Transparency                                                                                                    |                                                                            |                                             |  |
| About us Contact us                                                                                                    | News                                                                       | Stay connected                              |  |
| About this website Questions or Commen<br>About system requirements                                                                                                    | ts? News releases                                                          | entia<br>by Instatu Koda<br>                |  |
| HEALTH TRAVEL SERVICE CA                                                                                                    | NADA JOBS ECONOMY                                                          | Canada.ca                                   |  |

# **3.7. Complete the quizzes and upload certificates from PHAC**

- Once this is completed, you will receive your OnTechU-Biosafety Level 1 Training
- Please do not hesitate to reach out to the Ontario Tech Biosafety Team if you have any questions: <a href="mailto:radbio@ontariotechu.ca">radbio@ontariotechu.ca</a>. Please remember this email.

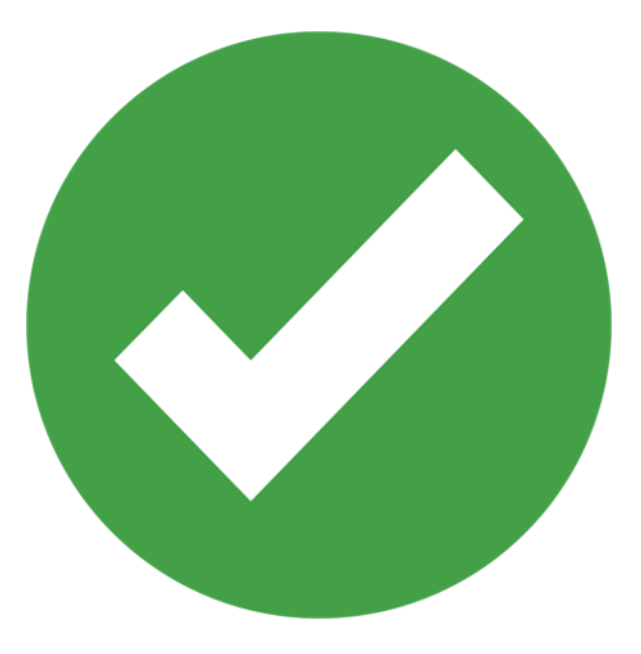

## 4.1. OnTechU-Biosafety Level 2 Training: Read the Instructions

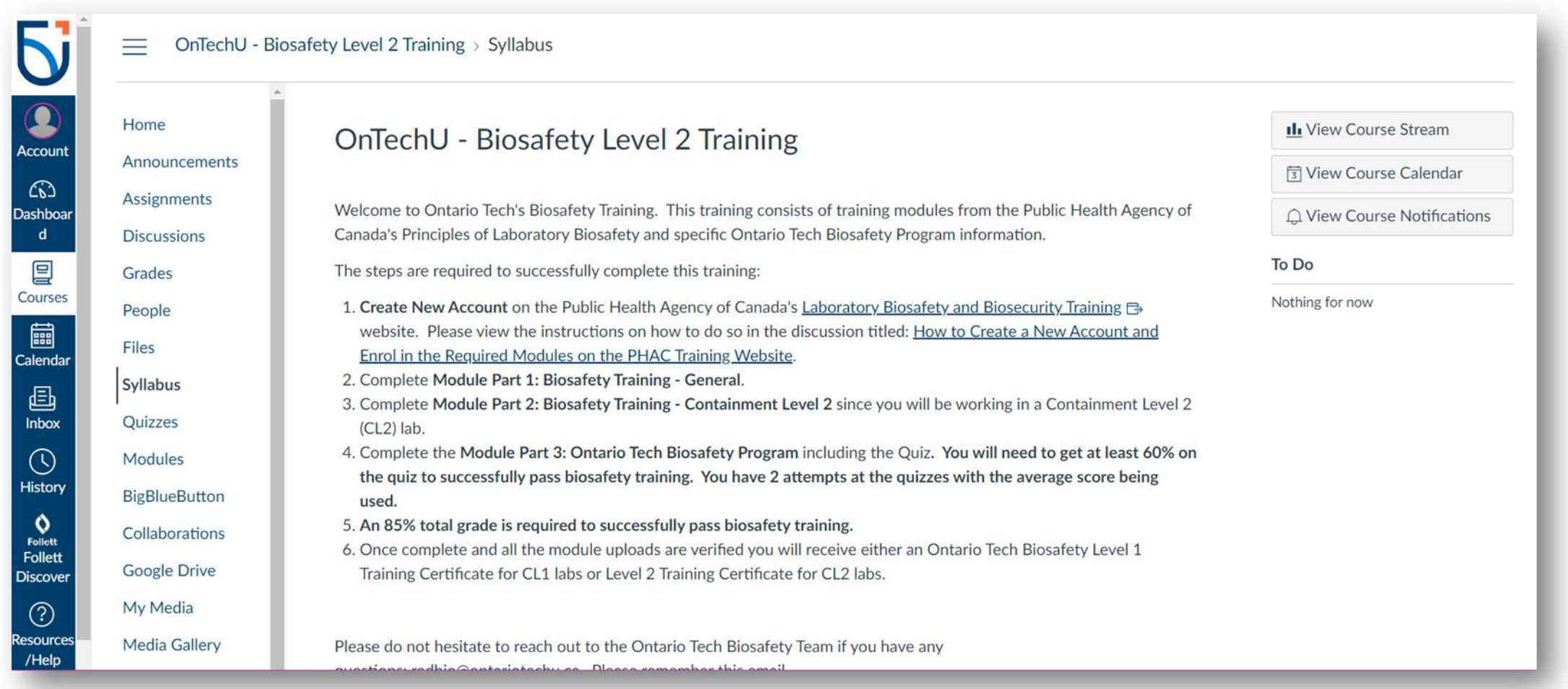

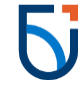

### 4.2. Click on "Modules" on Canvas

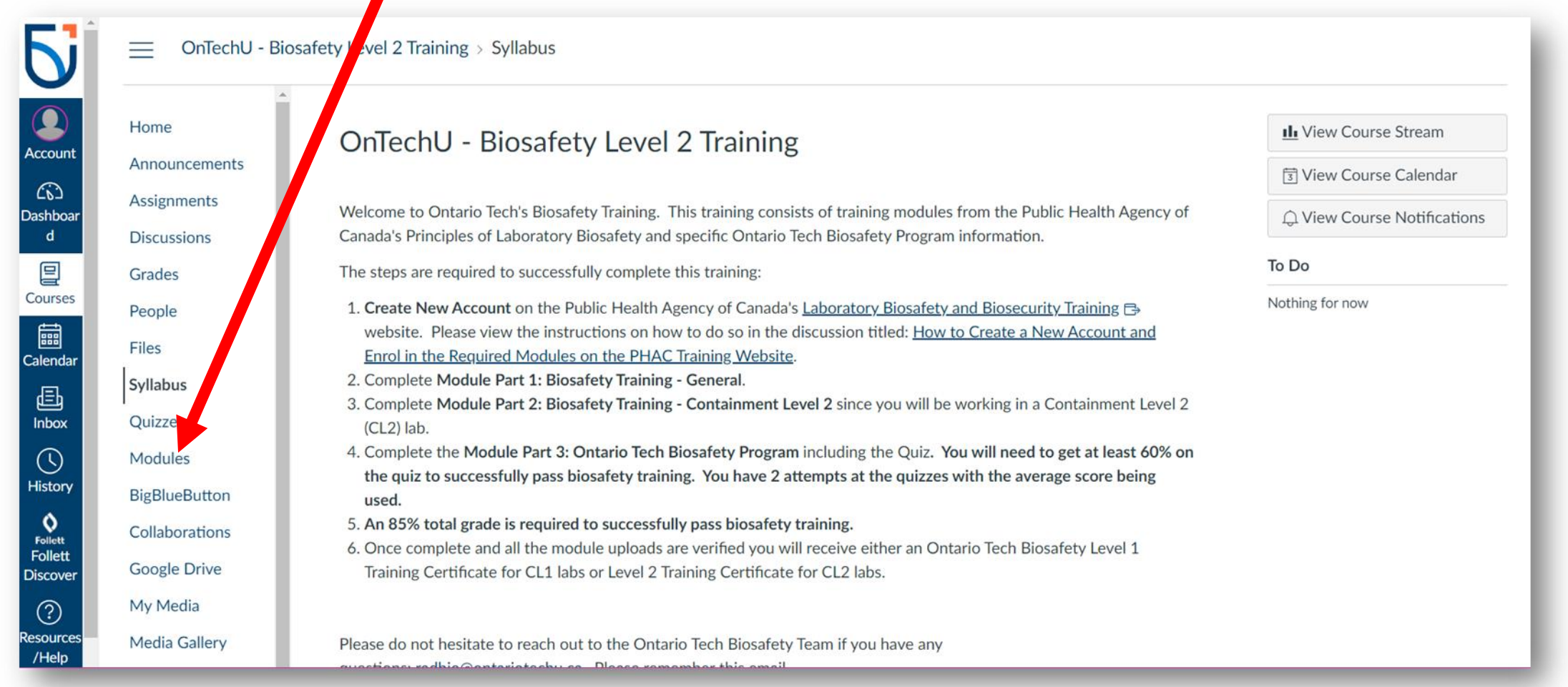

#### 4.3. List of PHAC Modules and Canvas Quizzes

Part 1: Biosafety Training-General

### •Canvas-Quiz (Biosafety Training Overview)

PHAC-Introduction to Biosafety
Canvas-Quiz (Introduction to Biosafety)

PHAC-Microbiology Overview
PHAC-Laboratory Acquired Infections
PHAC-Personal Protective
Equipment
PHAC-General Safety for
Containment Labs
PHAC-Containment Level 1: Physical
Design and Operational Practices
PHAC-Decontamination in the
laboratory

PHAC-Chemical DisinfectantsPHAC-Autoclaves

Part 2: Biosafety Training-Containment Level 2\*

•PHAC- Containment Level 2 Laboratories•PHAC- Biological Safety Cabinets Part 3: Ontario Tech Biosafety Program

•Canvas-Go over the pages •Quiz-Ontario Tech Biosafety Program

4

| Home           |                                                                      |                    |
|----------------|----------------------------------------------------------------------|--------------------|
| Announcements  |                                                                      | Expand A           |
| Assignments    |                                                                      |                    |
| Discussions    | Part 1: Biosafety Training - General                                 | Complete All Items |
| Grades         |                                                                      |                    |
| People         |                                                                      |                    |
| Files          | <ul> <li>Part 2: Biosafety Training - Containment Level 2</li> </ul> | Complete All Items |
| Syllabus       |                                                                      |                    |
| Quizzes        |                                                                      |                    |
| Modules        | <ul> <li>Part 3: Ontario Tech Biosafety Program</li> </ul>           | Complete All Items |
| BigBlueButton  |                                                                      |                    |
| Collaborations |                                                                      |                    |
| Google Drive   |                                                                      |                    |
| My Media       |                                                                      |                    |

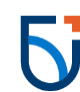

#### 4.4. Access the courses on PHAC from the list in 4.3

| Government Gouvernement<br>of Canada du Canada    | canada.ca Services Departments Français                       |
|---------------------------------------------------|---------------------------------------------------------------|
| PHAC Training Portal                              | Canadä                                                        |
| Home Site pages Courses My courses Dashboard Free | uently asked questions                                        |
| Home                                              | Account settings Sign out                                     |
| Calandar                                          |                                                               |
| February 2024                                     |                                                               |
| Sun Mon Tue Wed Thu Fri Sat                       | ATTENTION PLEASE ENSURE YOU USE EITHER                        |
| 1 2 3                                             |                                                               |
|                                                   | Google Chrome or 💫 Microsoft Edge when completing courses.    |
| 18 19 20 21 22 23 24                              |                                                               |
| 25 26 27 28 29                                    |                                                               |
| Course categories                                 |                                                               |
| You can modify your areas                         | of interest categories on your profile account settings page. |
|                                                   | ▼ Collapse all                                                |
| ▼ Laboratory Biosafet                             | and Biosecurity                                               |
| Biological Agents (                               | vou to the next need to                                       |
| Biosafety (8)                                     | you to the next page to                                       |
| Biosecurity (4)                                   | search for your courses                                       |
| Risk Assessments                                  | (3)                                                           |
| Containment / Con                                 | ainment Levels (6)                                            |
|                                                   |                                                               |

#### 4.5. Search the courses on PHAC from the list in 4.3

|                                                                                                    | Account settings Sic                                                                                                    | n out                                                                                      |
|----------------------------------------------------------------------------------------------------|----------------------------------------------------------------------------------------------------|--------------------------------------------------------------------------------------------|
|                                                                                                    |                                                                                                    |                                                                                            |
| Course categor                                                                                                    | ies:                                                                                                    |                                                                                            |
| Laboratory Biosafety and Biosecurity                                                                                                    |                                                                                                    | ~                                                                                          |
| Go                                                                                                    |                                                                                                    |                                                                                            |
| This partal provides biosefety and biosecurity resources offered by the Centre for Biosecurity (Public Health Anence                                                                                                    | of Canada) and the Office of Biohazard Containment and Safety (Canadian Eood                                                                                                    |                                                                                            |
| Inspection Agency). These resources will help you minimize biosafety risks and promote compliance with the Huma Regulations. The courses have been designed for individuals working in various laboratory environments and/or have biosafety. Of note, although these resources may be used as part of a facility's biosafety and biosecurity training pro-<br>practices based on its local risk assessment and all applicable laws and regulations.                                                                                                    | n Pathogen and Toxins Act and Regulations, and with the Health of Animals Act and<br>ving different professional roles and responsibilities, including: people interested in<br>gram for new and existing employees, every facility is responsible for determining be | st courses.                                                                                |
| Inspection Agency). These resources will help you minimize biosefully resources and promote compliance with the Huma Regulations. The courses have been designed for individuals working in various laboratory environments and/or har biosafety.Of note, although these resources may be used as part of a facility's biosafety and biosecurity training pro practices based on its local risk assessment and all applicable laws and regulations.<br><b>Search your</b>                                                                                                    | n Pathogen and Toxins Act and Regulations, and with the Health of Animals Act and<br>ving different professional roles and responsibilities, including: people interested in<br>gram for new and existing employees, every facility is responsible for determining be | expand all<br>courses.                                                                     |
| Inspection Agency). These resources will help you minimize biosafety risks and promote compliance with the Huma<br>Regulations. The courses have been designed for individuals working in various laboratory environments and/or har<br>biosafety. Of note, although these resources may be used as part of a facility's biosafety and biosecurity training pro<br>practices based on its local risk assessment and all applicable laws and regulations.<br>Search your<br>courses here Search courses:                                                                                                    | n Pathogen and Toxins Act and Regulations, and with the Health of Animals Act and<br>ving different professional roles and responsibilities, including: people interested in<br>gram for new and existing employees, every facility is responsible for determining be | st rou can also<br>expand all<br>courses.<br>Reminder: j<br>do the cours<br>on the list in |
| Inspection Agency). These resources will help you minimize biosafety risks and promote compliance with the Huma<br>Regulations. The courses have been designed for individuals working in various laboratory environments and/or har<br>biosafety.Of note, although these resources may be used as part of a facility's biosafety and biosecurity training pro<br>practices based on its local risk assessment and all applicable laws and regulations.<br>Search your<br>courses here Search courses:<br>Biological Agents                                                                                                    | n Pathogen and Toxins Act and Regulations, and with the Health of Animals Act and<br>ving different professional roles and responsibilities, including: people interested in<br>gram for new and existing employees, every facility is responsible for determining be | st Fou can also expand all courses.<br>Reminder: judo the course on the list in            |
| Insportan provides obsately and obsecumy resources ordered by the centre of obsecumy (r duite realitin Agency).<br>Inspection Agency). These resources will help you minimize biosafety risks and promote compliance with the Huma<br>Regulations. The courses have been designed for individuals working in various laboratory environments and/or har<br>biosafety. Of note, although these resources may be used as part of a facility's biosafety and biosecurity training pro<br>practices based on its local risk assessment and all applicable laws and regulations.<br>Search your<br>courses here<br>Biological Agents<br>Biosafety. | n Pathogen and Toxins Act and Regulations, and with the Health of Animals Act and<br>ving different professional roles and responsibilities, including: people interested in<br>gram for new and existing employees, every facility is responsible for determining be | st Fou can als<br>expand all<br>courses.<br>Reminder: j<br>do the cours<br>on the list in  |

4.3

### 4.6. Once you found your course, click on "Enrol me"

| Government Gouvernement<br>of Canada du Canada                                                                                                    |                                                                            | canada.ca Services Departments Français     |  |
|----------------------------------------------------------------------------------------------------|----------------------------------------------------------------------------|---------------------------------------------|--|
| publichealth.gc.ca/training                                                                                                    | -                                                                          | Canada<br>Search                            |  |
| Home Site pages* Courses* My courses* Dashboa                                                                                                    | rd • Frequently asked questions                                            |                                             |  |
| Home > Laboratory Biosafety and Biosecurity > Principles of Laboratory Biosa                                                                                                | fety > Containment Level 3 Operational Practices > Enrol me in this course |                                             |  |
| Enrolment options                                                                                                    |                                                                            | Account settings (Francis Arnaldo) Sign out |  |
| Enrolment options                                                                                                    |                                                                            |                                             |  |
| Containment Level 3 Operational Practices                                                                                                    |                                                                            |                                             |  |
| Safety Practices that apply to all containment laboratories as w<br>At the conclusion of this course, learners will be able to recogni<br>Course updated in September 2014. | Il as the course which covers Operational Practices for containmer         | tional practices required for a CL3 zone.   |  |
| ▼ <u>Self enrolment (Student)</u><br>No enrolment key required.<br>Enrol me                                                                                                 |                                                                            |                                             |  |
|                                                                                                    | <b></b>                                                                    | Version: 2019-04-16                         |  |
| Terms and conditions   Transparency                                                                                                    |                                                                            |                                             |  |
| About us Contact us                                                                                                    | News                                                                       | Stay connected                              |  |
| About this website Questions or Commen<br>About system requirements                                                                                                    | ts? News releases                                                          | entia<br>by Instatu Koda<br>                |  |
| HEALTH TRAVEL SERVICE CA                                                                                                    | NADA JOBS ECONOMY                                                          | Canada.ca                                   |  |

# 4.7. Complete the quizzes and upload certificates from PHAC

- Once this is completed, you will receive your OnTechU-Biosafety Level 2 Training
- Please do not hesitate to reach out to the Ontario Tech Biosafety Team if you have any questions: <a href="mailto:radbio@ontariotechu.ca">radbio@ontariotechu.ca</a>. Please remember this email.

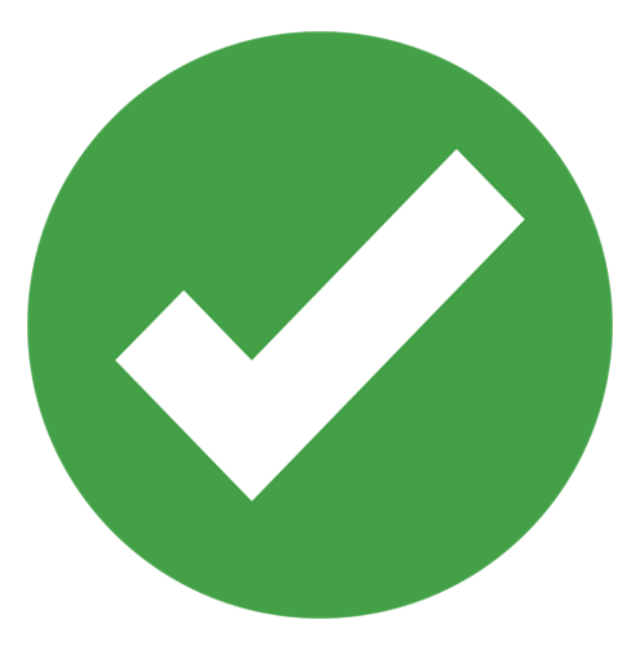

#### 5.1. OnTechU- Biosafety Training- Medical Science Laboratory: Read the Instructions

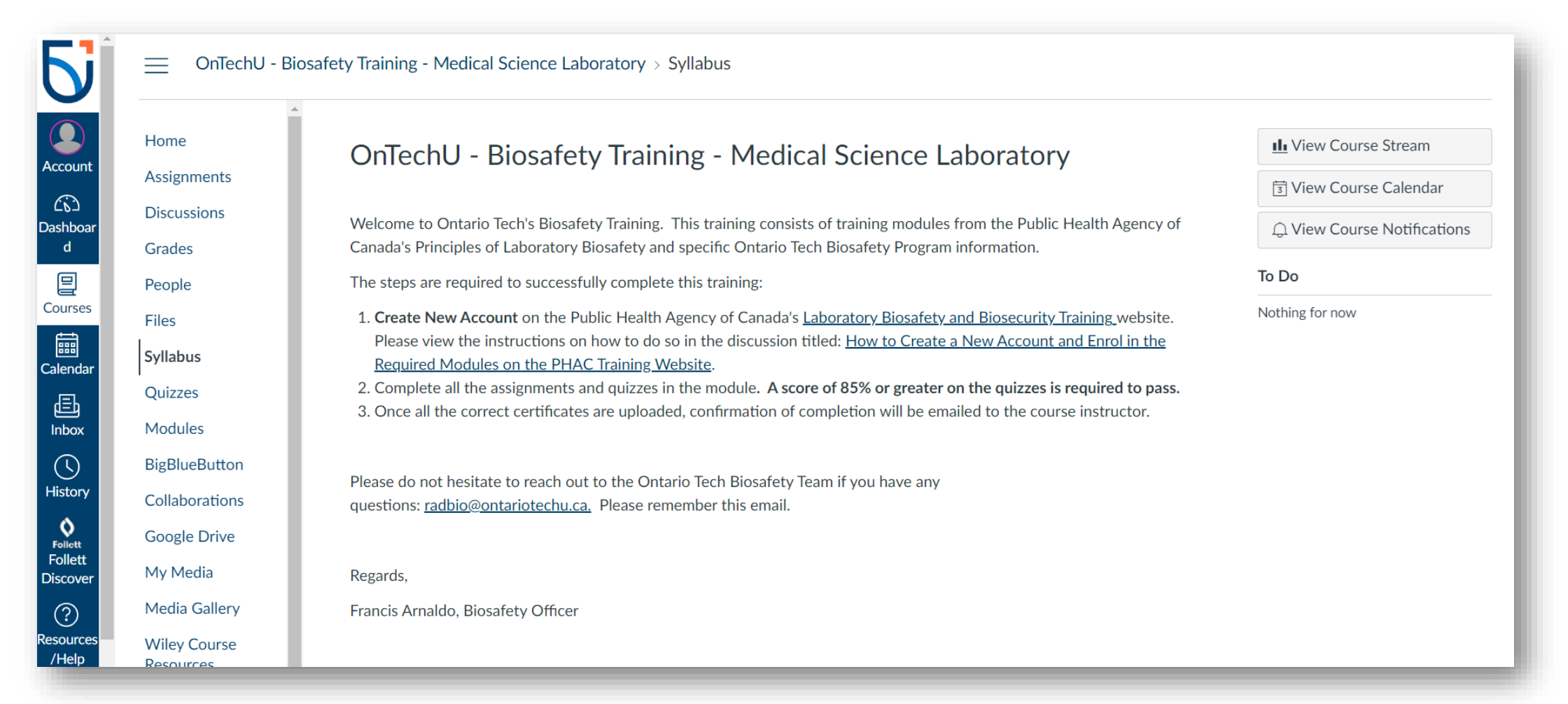

### 5.2. Click on "Modules" on Canvas

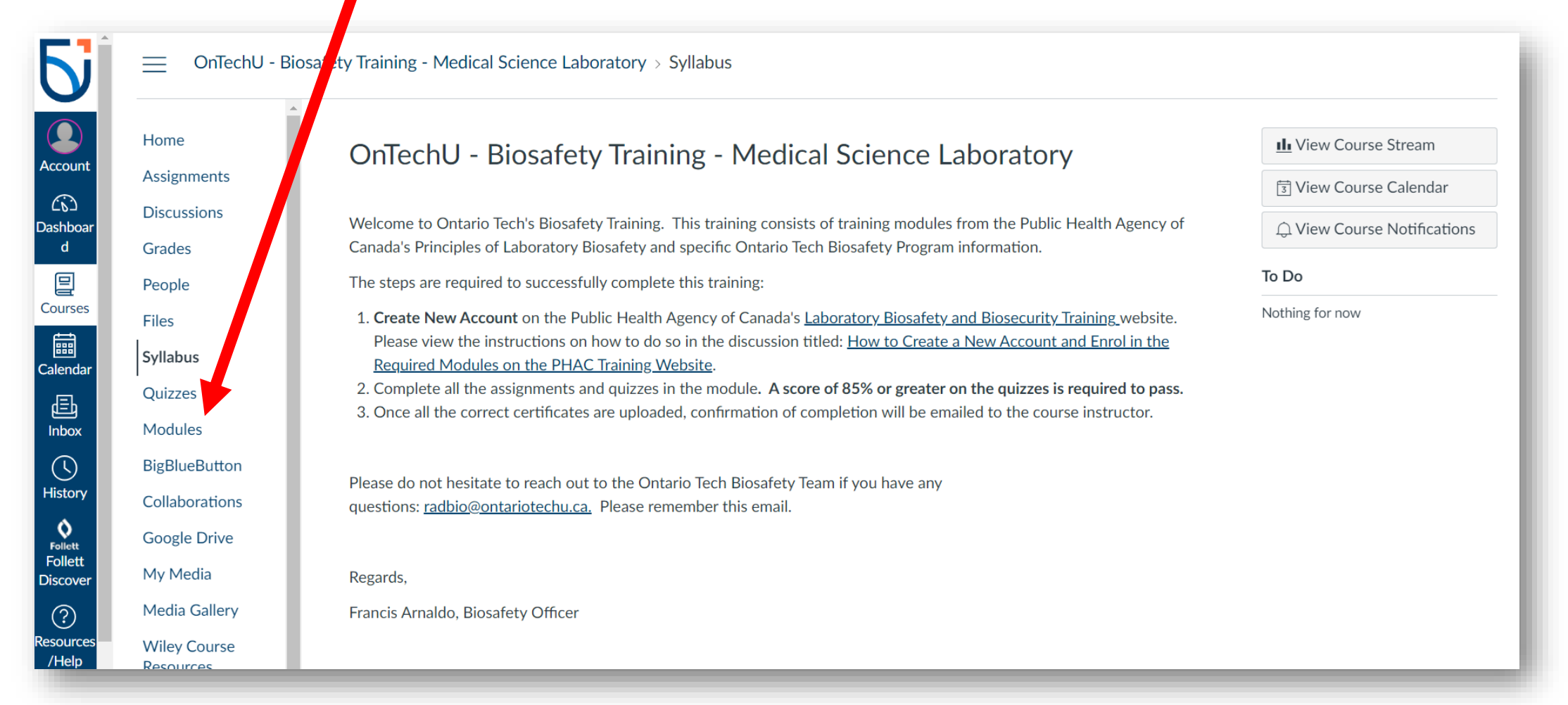

#### **5.3. List of PHAC Modules and Canvas Quizzes**

#### Part 1: Biosafety Training-General

### •Canvas-Quiz (Biosafety Training Overview)

PHAC-Introduction to Biosafety
Canvas-Quiz (Introduction to Biosafety)

PHAC-Microbiology Overview
PHAC-Laboratory Acquired Infections
PHAC-Personal Protective Equipment
PHAC-General Safety for
Containment Labs
PHAC-Containment Level 1: Physical
Design and Operational Practices
PHAC-Containment Level 2:
Operational Practices
PHAC-Biological Safety Cabinets

- PHAC-Decontamination in the laboratory
- PHAC-Chemical Disinfectants
- PHAC-Autoclaves

| Home           |                                                              | Collarse A         |
|----------------|--------------------------------------------------------------|--------------------|
| Assignments    |                                                              | Collapse P         |
| Discussions    |                                                              |                    |
| Grades         | Part 1: Biosafety Training - General                         | Complete All Items |
| People         | Biosofety Training Overview                                  |                    |
| Files          | 5 pts   Score at least 3.0                                   |                    |
| Syllabus       | Introduction to Biosafety                                    |                    |
| Quizzes        | 5 pts   Score at least 5.0                                   |                    |
| Modules        | Quiz: Introduction to Biosafety                              |                    |
| BigBlueButton  | 10 pts   Score at least 6.0                                  |                    |
| Collaborations | Microbiology Overview                                        |                    |
| Google Drive   | 5 hrs 1 source ar least 3.0                                  |                    |
| My Media       | Laboratory Acquired Infections<br>5 pts   Score at least 5.0 |                    |
| Media Gallery  |                                                              |                    |

#### **5.4. Access the courses on PHAC from the list in 5.3**

| *      | Gove<br>of Ca | ernment<br>anada | Gou<br>du C | iverneme<br>Canada | ent        |                                                                                                    |                                                                                                    | canada.ca Services Departments Français                                        |
|--------|---------------|------------------|-------------|--------------------|------------|----------------------------------------------------------------------------------------------------|----------------------------------------------------------------------------------------------------|--------------------------------------------------------------------------------|
| PH     | AC            | Tra              | inin        | ng P               | ortal      |                                                                                                    |                                                                                                    | Canada<br>Search                                                               |
| Home   | Site          | pages            | Cou         | urses              | My courses | Dashboard                                                                                                    | Frequently asked questions                                                                                             |                                                                                |
| Hom    | ne            |                  |             |                    |            |                                                                                                    |                                                                                                    | Account settings Sign out                                                      |
| Calend | lar           |                  |             |                    |            | 2                                                                                                    |                                                                                                    |                                                                                |
| 4      |               | Febru            | ary 2024    | 4                  | Þ          |                                                                                                    |                                                                                                    |                                                                                |
| Sun    | Mon           | Tue              | Wed         | Thu                | Fri Sat    |                                                                                                    | ATTENTION PLEASE                                                                                                    | ENSURE YOU USE EITHER                                                          |
| 4      | 5             | 6                | 7           | 8                  | 9 10       |                                                                                                    |                                                                                                    |                                                                                |
| 11     | 12            | 13               | 14          | 15                 | 16 17      |                                                                                                    | 🧿 Google Chrome or 💽 Microsoft E                                                                                       | Edge when completing courses.                                                  |
| 18     | 19            | 20               | 21          | 22                 | 23 24      |                                                                                                    |                                                                                                    |                                                                                |
| 25     | 26            | 27               | 28          | 29                 |            |                                                                                                    |                                                                                                    |                                                                                |
|        |               |                  |             |                    |            | Course categ                                                                                                    | ories                                                                                                    |                                                                                |
|        |               |                  |             |                    | Y          | ou can modify you                                                                                                    | r areas of interest categories on your profile account settings page.                                                  |                                                                                |
|        |               |                  |             |                    | 3          | Laboratory Bi  Diological A  Dissective Biosecurity Dissecurity Risk Assess Dissective Containmen Dissective Dissective | osafety and Biosecurity<br>gents (2)<br>(4)<br>ments (3)<br>t / Containment Levels (6)<br>ation / Waste Management (6) | Click here, it will take<br>you to the next page to<br>search for your courses |

#### 5.5. Search the courses on PHAC from the list in 3.3

|                                                                                                    | Account settings                                                                                                    | Sign out                                        |                                                                                             |
|----------------------------------------------------------------------------------------------------|----------------------------------------------------------------------------------------------------|-------------------------------------------------|---------------------------------------------------------------------------------------------|
| Course categor                                                                                                    | ies:                                                                                                    |                                                 |                                                                                             |
| Laboratory Biosafety and Biosecurity                                                                                                    |                                                                                                    | ~                                               |                                                                                             |
| Go                                                                                                    |                                                                                                    |                                                 |                                                                                             |
|                                                                                                    |                                                                                                    |                                                 |                                                                                             |
| This portal provides biosafety and biosecurity resources offered by the Centre for Biosecurity (Public Health Agency<br>Inspection Agency). These resources will help you minimize biosafety risks and promote compliance with the Huma<br>Regulations. The courses have been designed for individuals working in various laboratory environments and/or hav<br>biosafety. Of note, although these resources may be used as part of a facility's biosafety and biosecurity training pro-<br>practices based on its local risk assessment and all applicable laws and regulations.                                                                                   | of Canada), and the Office of Biohazard Containment and Safety (Canadian F<br>n Pathogen and Toxins Act and Regulations, and with the Health of Animals Act<br>ving different professional roles and responsibilities, including: people interested<br>gram for new and existing employees, every facility is responsible for determini | Food<br>tt and<br>d in<br>ing best              | You can also<br>expand all<br>courses.                                                      |
| This portal provides biosafety and biosecurity resources offered by the Centre for Biosecurity (Public Health Agency<br>Inspection Agency). These resources will help you minimize biosafety risks and promote compliance with the Huma<br>Regulations. The courses have been designed for individuals working in various laboratory environments and/or hav<br>biosafety. Of note, although these resources may be used as part of a facility's biosafety and biosecurity training pro-<br>practices based on its local risk assessment and all applicable laws and regulations.<br><b>Search your</b>                                                             | of Canada), and the Office of Biohazard Containment and Safety (Canadian F<br>n Pathogen and Toxins Act and Regulations, and with the Health of Animals Act<br>ving different professional roles and responsibilities, including: people interester<br>gram for new and existing employees, every facility is responsible for determini | Food<br>et and<br>d in<br>ing best              | You can also<br>expand all<br>courses.<br>Reminder: just                                    |
| This portal provides biosafety and biosecurity resources offered by the Centre for Biosecurity (Public Health Agency<br>Inspection Agency). These resources will help you minimize biosafety risks and promote compliance with the Huma<br>Regulations. The courses have been designed for individuals working in various laboratory environments and/or hav<br>biosafety.Of note, although these resources may be used as part of a facility's biosafety and biosecurity training pro-<br>practices based on its local risk assessment and all applicable laws and regulations.<br>Search your<br>Courses here<br>Search courses:                                  | of Canada), and the Office of Biohazard Containment and Safety (Canadian F<br>n Pathogen and Toxins Act and Regulations, and with the Health of Animals Act<br>ving different professional roles and responsibilities, including: people interester<br>gram for new and existing employees, every facility is responsible for determini | eood<br>tt and<br>d in<br>ing best              | You can also<br>expand all<br>courses.<br>Reminder: just<br>do the course<br>on the list in |
| This portal provides biosafety and biosecurity resources offered by the Centre for Biosecurity (Public Health Agency<br>Inspection Agency). These resources will help you minimize biosafety risks and promote compliance with the Huma<br>Regulations. The courses have been designed for individuals working in various laboratory environments and/or have<br>biosafety. Of note, although these resources may be used as part of a facility's biosafety and biosecurity training pro-<br>practices based on its local risk assessment and all applicable laws and regulations.<br>Search your<br>courses here<br>Biological Agents                              | of Canada), and the Office of Biohazard Containment and Safety (Canadian F<br>n Pathogen and Toxins Act and Regulations, and with the Health of Animals Act<br>ving different professional roles and responsibilities, including: people interester<br>gram for new and existing employees, every facility is responsible for determini | Food<br>t and<br>d in<br>ing best<br>Expand all | You can also<br>expand all<br>courses.<br>Reminder: just<br>do the course<br>on the list in |
| This portal provides biosafety and biosecurity resources offered by the Centre for Biosecurity (Public Health Agency<br>Inspection Agency). These resources will help you minimize biosafety risks and promote compliance with the Huma<br>Regulations. The courses have been designed for individuals working in various laboratory environments and/or hav<br>biosafety. Of note, although these resources may be used as part of a facility's biosafety and biosecurity training pro-<br>practices based on its local risk assessment and all applicable laws and regulations.<br>Search your<br>Courses here Search courses:<br>Biological Agents<br>Biosafety. | of Canada), and the Office of Biohazard Containment and Safety (Canadian F<br>n Pathogen and Toxins Act and Regulations, and with the Health of Animals Act<br>ving different professional roles and responsibilities, including: people interested<br>gram for new and existing employees, every facility is responsible for determini | Food<br>tt and<br>d in<br>ing best              | You can also<br>expand all<br>courses.<br>Reminder: ju<br>do the course<br>on the list in   |

5.3

### 5.6. Once you found your course, click on "Enrol me"

| Government Gouvernement<br>of Canada du Canada                                                                                                    |                                                                            | canada.ca Services Departments Français     |  |
|----------------------------------------------------------------------------------------------------|----------------------------------------------------------------------------|---------------------------------------------|--|
| publichealth.gc.ca/training                                                                                                    | -                                                                          | Canada<br>Search                            |  |
| Home Site pages* Courses* My courses* Dashboa                                                                                                    | rd • Frequently asked questions                                            |                                             |  |
| Home > Laboratory Biosafety and Biosecurity > Principles of Laboratory Biosa                                                                                                | fety > Containment Level 3 Operational Practices > Enrol me in this course |                                             |  |
| Enrolment options                                                                                                    |                                                                            | Account settings (Francis Arnaldo) Sign out |  |
| Enrolment options                                                                                                    |                                                                            |                                             |  |
| Containment Level 3 Operational Practices                                                                                                    |                                                                            |                                             |  |
| Safety Practices that apply to all containment laboratories as w<br>At the conclusion of this course, learners will be able to recogni<br>Course updated in September 2014. | Il as the course which covers Operational Practices for containmer         | tional practices required for a CL3 zone.   |  |
| ▼ <u>Self enrolment (Student)</u><br>No enrolment key required.<br>Enrol me                                                                                                 |                                                                            |                                             |  |
|                                                                                                    | <b></b>                                                                    | Version: 2019-04-16                         |  |
| Terms and conditions   Transparency                                                                                                    |                                                                            |                                             |  |
| About us Contact us                                                                                                    | News                                                                       | Stay connected                              |  |
| About this website Questions or Commen<br>About system requirements                                                                                                    | ts? News releases                                                          | entia<br>by Instatu Koda<br>                |  |
| HEALTH TRAVEL SERVICE CA                                                                                                    | NADA JOBS ECONOMY                                                          | Canada.ca                                   |  |

### 5.7. Complete the quizzes and upload certificates

- Once this is completed, you will receive your OnTechU-Biosafety Training –Medical Science Laboratory
- Please do not hesitate to reach out to the Ontario Tech Biosafety Team if you have any questions: <a href="mailto:radbio@ontariotechu.ca">radbio@ontariotechu.ca</a>. Please remember this email.

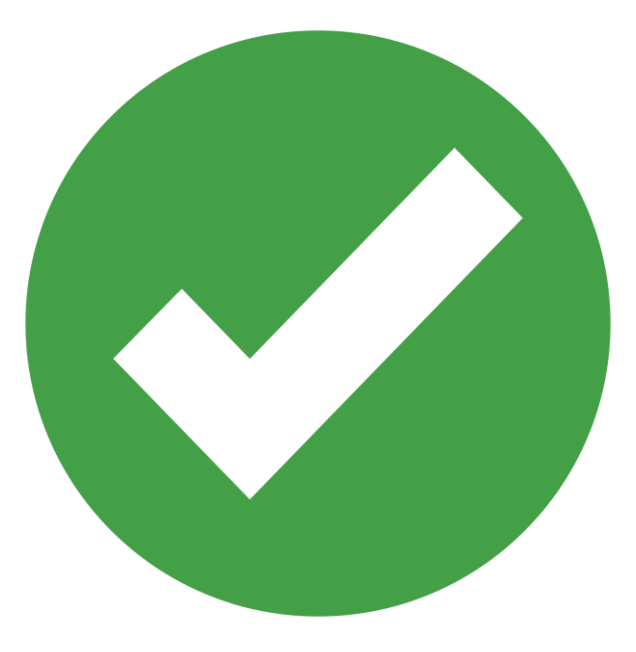

#### **FAQs-How to create a PHAC account?**

- 1. Go to <u>Laboratory Biosafety and</u> <u>Biosecurity Training</u>
- 2. Click on "Create account"
  - If you already have an account, Click on "Log in"
- 3. Complete the registration form

#### Notes:

- You can use any email account; it does not have to be a school or organization email. Just make sure you have access to that email.
- Please use your entire name, this name will be placed on the certificate from PHAC.

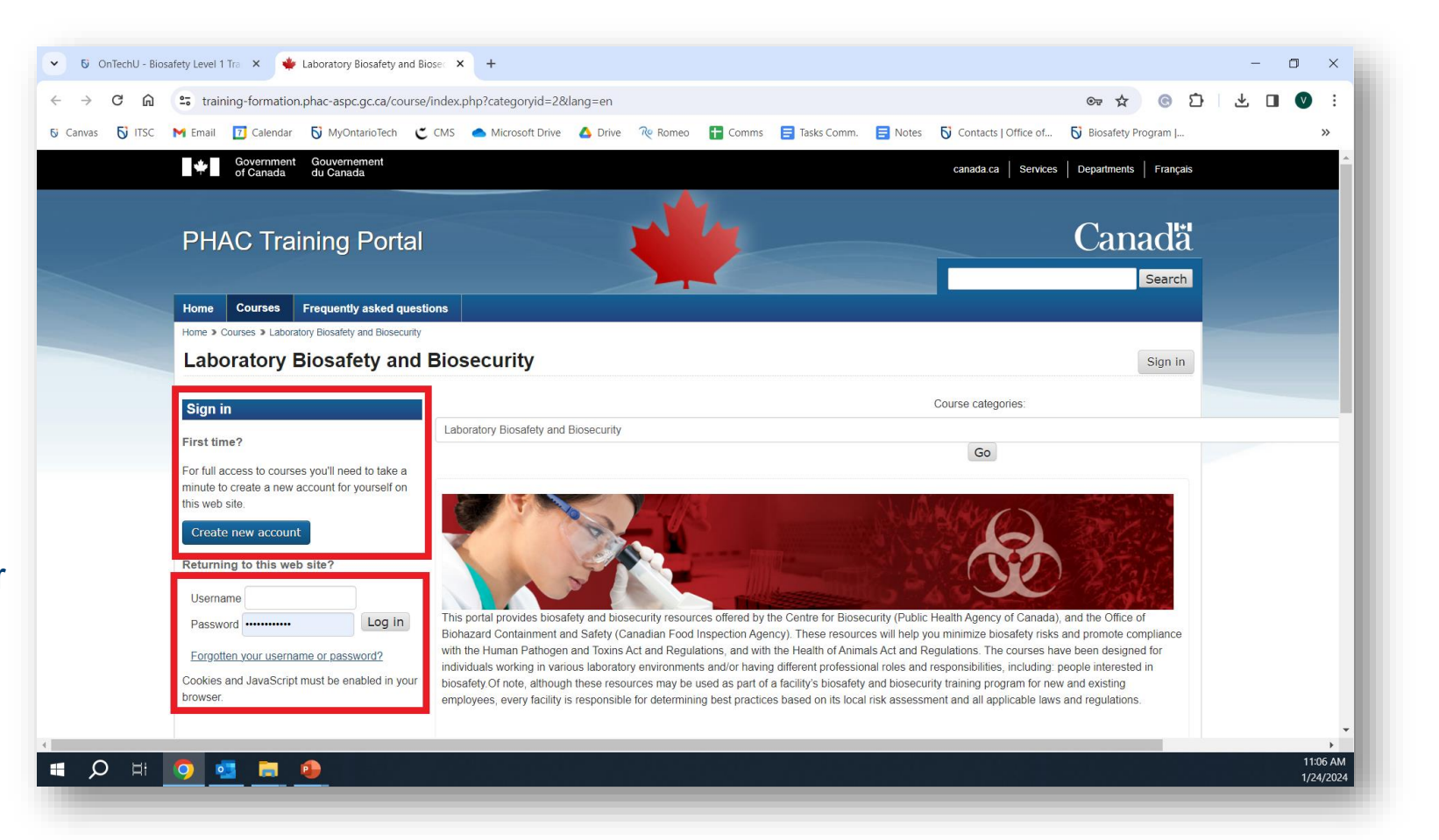

#### FAQs-How to upload PHAC certificates to Canvas?

- 1. Download your certificate from PHAC for the corresponding assignment from Canvas.
- Go to Canvas "Modules", then click on "Assignment". Look for this Logo →
- 3. Click on "Start Assignment"
- 4. Click on "Choose a File". Upload the corresponding certificate.
- 5. Click on "Submit Assignment".
- 6. Repeat steps 1 to 5 for all the assignments in your course.

| Asignments       Due No Due Date       Points 5       Submitting a file upload       File Types pdf, docx, pptx, jpeg, and jpg         Grades       To complete the assignment:       1. Enroll in the Introduction to Biosafety Training Module located in the Biological Agents Chapter on PHAC's Laborator         Syllabus       Quizzes       If you need instructions on how to do so, please head over to the Discussion Section read in the thread titled: How to Create a New Account and Enroll in the Biological Types head over to the Discussion Section read in the thread titled: How to Create a New Account and Enroll in the Biological retring website.         Modules       2. Complete the training module. PHAC will email you a certificate of completion.         Here instructions on how to obian acceps of your training certificate please.       If need instructions on how to do so, please head over to the Discussion Section read the thread titled: How to I certificate of completion here to successfully complete the assignment.         Media Gallery       • Previous       Next Hereau Resources         Home       Assignments       1. Enroll in the Introduction to Biosafety Training Module located in the Biological Agents Chapter on PHAC's Laborator Biosafety and Biosecurity Training website.         Home       Assignments       1. Enroll in the Introduction to Biosafety Training Module located in the Biological Agents Chapter on PHAC's Laborator Biosafety and Biosecurity Training website.         People       2. Complete the training module. PHAC will email you a certificate of completion.         Files                                                                                                    | Home                                                                                                    | Introduction to Biosafety                                                                                                    |
|----------------------------------------------------------------------------------------------------|----------------------------------------------------------------------------------------------------|----------------------------------------------------------------------------------------------------|
| Discussions Due No Due Date Points 5 Submitting a file upload File Types pdf, docx, ptx, jpeg, and jpg Grades People To complete the assignment: 1. Enroll in the Introduction to Biosafety Training Module located in the Biological Agents Chapter on PHAC's Laborator Biosafety and Biosacurity Training website. If you need instructions on how to do so, please head over to the Discussion Section read in the thread titled: How to Create a New Account and Enroll in the Required Modules on the PHAC Training Vebsite. If you need instructions on how to do so, please head over to the Discussion Section read in the thread titled: How to Create a New Account and Enroll in the Required Modules on the PHAC Training Vebsite. If you need instructions on how to do a sopy of your training certificate please head over to the Discussion Section read the thread titled: How do Legt my PHAC Training Certificate for the module 1 just completed? Google Drive Ny Media Media Gallery Viervious Viervious Viervi | Assignments                                                                                                    |                                                                                                    |
| Grades <ul> <li>People</li> <li>To complete the assignment:</li> <li>1. Enroll in the <b>Introduction to Biosfety</b> Training Module located in the Biological Agents Chapter on PHAC's Laborators</li> <li>Biosafety and Biosacurity Training website.</li> <li>If you need instructions on how to do so, please head over to the Discussion Section read in the thread titled: How to Create a New Account and Enroll in the Required Modules on the PHAC Training Website.</li> <li>Complete the training module. PHAC will email you a certificate of completion.</li> <li>If need instructions on how to obtain a copy of your training certificate of the module list completed?</li> <li>Collaborations</li> <li>Upload the certificate of completion here to successfully complete the assignment.</li> </ul> My Media <ul> <li>Previous</li> <li>Previous</li> </ul> Wiley Course             Biosarety and Biosecurity Training website.           If you need instructions on how to do so, please head over to the Discussion Section read the thread titled: How to Complete the assignment:           Ny Media           Media Gallery           View course           Resources           It concline the hassignment:           1. Enroll in the Introduction to Biosafety Training Module located in the Biological Agents Chapter on PHAC's Laborator Biosafety and Biosecurity Training website. <li>If you need instructions on how to do so, please head over to the Discussion Section read in the thread titled: How tof Create a New Account a</li>                                                                                                    | Discussions                                                                                                    | Due No Due Date Points 5 Submitting a file upload File Types pdf, docx, pptx, jpeg, and jpg                                                                                                    |
| Prople       To complete the assignment:         Files       1. Enroll in the Introduction to Biosafety Training Module located in the Biological Agents Chapter on PHAC's Laborator         Syllabus       Quizzes         Modules       If you need instructions on how to do so, please head over to the Discussion Section read in the thread titled: <u>How to Create a New Account and Enroll in the Required Modules on the PHAC Training Website</u> .         Collaborations       Complete the training module. PHAC will email you a certificate of completion.         If need instructions on how to obtain a copy of your training certificate please head over to the Discussion Section read the thread titled: <u>How do I set my PHAC Training Certificate of completed?</u> Google Drive       3. Upload the certificate of completion here to successfully complete the assignment.         My Media       Image: Security Training Module located in the Biological Agents Chapter on PHAC's Laborator         Wiley Course       To complete the assignment:         1. Enroll in the Introduction to Biosafety Training Module located in the Biological Agents Chapter on PHAC's Laborator         Bioscurity Training website.       If you need instructions on how to do so, please head over to the Discussion Section read in the thread titled: How to Create a New Account and Enroll in the Required Modules on the PHAC Training Website.         Bioscurity Training website.       If you need instructions on how to do so, please head over to the Discussion Section read in the thread titled: How to Create a New Account and Enroll in the Required Modules on th                                                                                                    | Grades                                                                                                    |                                                                                                    |
| Files       1. Enroll in the Introduction to Biosafety Training Module located in the Biological Agents Chapter on PHAC's Laborator         Syllabus       If you need instructions on how to do so, please head over to the Discussion Section read in the thread titled: How to Create a New Account and Enroll in the Required Modules on the PHAC Training Website.         Biosafety and Biosecurity Training module.       PHAC Will email you a certificate please head over to the Discussion Section read in the thread titled: How to Collaborations         Collaborations       2. Complete the training module.       PHAC Training Certificate of completion.         If need instructions on how to obtain a copy of your training certificate please head over to the Discussion Section read the thread titled: How do I get my PHAC Training Certificate for the module I just completed?         Google Drive       3. Upload the certificate of completion here to successfully complete the assignment:         Assignments       1. Enroll in the Introduction to Biosafety Training Module located in the Biological Agents Chapter on PHAC's Laborator Biosafety and Biosecurity Training website.         Home       Assignment:         Assignments       1. Enroll in the Introduction to Biosafety Training Module located in the Biological Agents Chapter on PHAC's Laborator Biosafety and Biosecurity Training website.         Home       Account and Enroll in the Required Modules on the PHAC Training Website.         Discussions       If you need instructions on how to do so, please head over to the Discusion Section read the thread titled: How to Create a New Account an                                                                                                    | People                                                                                                    | To complete the assignment:                                                                                                    |
| Quizzes       If you need instructions on how to do so, please head over to the Discussion Section read in the thread titled: <u>How to Create a New Account and Enroll</u> in the <u>Required Modules on the PHAC Training Website</u> .         Complete the training module. PHAC will email you a certificate of completion.       If need instructions on how to obtain a copy of your training certificate please head over to the Discussion Section read the thread titled: <u>How do I set my PHAC Training Certificate for the module I just completed?</u> Google Drive       3. Upload the certificate of completion here to successfully complete the assignment.         Wiley Course Resources       Next         Previous       Next         Home       1. Enroll in the Introduction to Biosafety Training Module located in the Biological Agents Chapter on PHAC's Laborator Biosafety and Biosecurity Training website.         If you need instructions on how to do so, please head over to the Discussion Section read in the thread titled: <u>How to Create a New Account and Enroll in the Required Modules on the PHAC Training Website</u> .         Home       1. Enroll in the Introduction to Biosafety Training Module located in the Biological Agents Chapter on PHAC's Laborator Biosafety and Biosecurity Training website.         If you need instructions on how to do so, please head over to the Discussion Section read in the thread titled: <u>How to Create a New Account and Enroll in the Required Modules on the PHAC Training Website</u> .         Syllabus       2. Complete the training module. PHAC will email you a certificate please head over to the Discussion Section read the thread tititled: <u>How do I set my PHAC Fraining Certif</u>                                                                                                    | Svllabus                                                                                                    | <ol> <li>Enroll in the Introduction to Biosafety Training Module located in the Biological Agents Chapter on PHAC's <u>Laboratory</u><br/><u>Biosafety and Biosecurity Training</u> website.</li> </ol>                                                                                                    |
| Modules       2. Complete the training module. PHAC will email you a certificate please head over to the Discussion Section read the thread titled: How do late thm PHAC Training Certificate for the module I just completed?         Google Drive       3. Upload the certificate of completion here to successfully complete the assignment.         My Media       Image: Section 100 (Section 100 (Section 10                                                                                                    | Quizzes                                                                                                    | If you need instructions on how to do so, please head over to the Discussion Section read in the thread titled: <u>How to</u>                                                                                                    |
| BigBlueButton       If need instructions on how to obtain a copy of your training certificate please head over to the Discussion Section read the thread titled: How do I get my PHAC Training Certificate for the module I just completed?         Google Drive       3. Upload the certificate of completion here to successfully complete the assignment.         My Media       • Previous         Wiley Course Resources       • Previous         Nome       1. Erroll in the Introduction to Biosafety Training Module located in the Biological Agents Chapter on PHAC's Laborator Biosafety and Biosecurity Training website.         Discussions       If you need instructions on how to do so, please head over to the Discussion Section read in the thread titled: How to Create a New Account and Enroll in the Required Modules on the PHAC Training Website.         People       2. Complete the training module. PHAC will email you a certificate of the Discussion Section read in the thread titled: How to Create a New Account and Enroll in the Required Modules on the PHAC Training Website.         People       2. Complete the training module. PHAC will email you a certificate of the Discussion Section read to the thread titled: How to SignBlue Button         Quizzes       3. Upload the certificate of completion here to successfully complete the assignment.         Modules       File Upload       Google Drive         BigBlueButton       Upload a file, or choose a file you've already uploaded.       Complete the losen         My Media       + Add Another File       Media Gallery       Wil                                                                                                    | Modules                                                                                                    | 2. Complete the training module. PHAC will email you a certificate of completion.                                                                                                    |
| Collaborations the thread titled: <u>How do I get my PHAC Training Certificate for the module I just completed?</u> 3. Upload the certificate of completion here to successfully complete the assignment.  My Media  Media Gallery  Viley Course Resources  To complete the assignment:  Assignments Discussions If you need instructions on how to do so, please head over to the Discussion Section read in the thread titled: <u>How do I get my PHAC Training Certificate for the module I just completed?</u> Complete the training module. PHAC will email you a certificate of completion.  If need instructions on how to obtain a copy of your training certificate for the module list completed?  Syllabus Quizzes Modules BigBlueButton Collaborations Google Drive Wiley Course Resources Cancel Submit Assignment                                                                                                    | BigBlueButton                                                                                                    | If need instructions on how to obtain a copy of your training certificate please head over to the Discussion Section read in                                                                                                    |
| Google Drive       3. Upload the certificate of completion here to successfully complete the assignment.         My Media                                                                                                    | Collaborations                                                                                                    | the thread titled: How do I get my PHAC Training Certificate for the module I just completed?                                                                                                    |
| My Media       Media Gallery <ul> <li>Previous</li> <li>Next if</li> <li>Wiley Course Resources</li> <li>Resources</li> <li>Home</li> <li>Assignments</li> <li>Discussions</li> <li>Grades</li> <li>Prople</li> <li>Complete the training module. PHAC will email you a certificate of completed?</li> <li>Complete the training module. PHAC will email you a certificate please head over to the Discussion Section read in the thread titled: How to Create a New Account and Enroll in the Required Modules on the PHAC Training Website.</li> <li>If need instructions on how to obtain a copy of your training certificate please head over to the Discussion Section read the thread titled: How do I get my PHAC Training Certificate please head over to the Discussion Section read the thread titled: How do I get my PHAC Training Certificate please head over to the Discussion Section read the thread titled: How do I get my PHAC Training Certificate please head over to the Discussion Section read the thread titled: How do I get my PHAC Training Certificate please head over to the Discussion Section read the thread titled: How do I get my PHAC Training Certificate please head over to the Discussion Section read the thread titled: How do I get my PHAC Training Certificate please head over to the Discussion Section read the thread titled: How do I get my PHAC Training Certificate please head over to the Discussion Section read the thread titled: How do I get my PHAC Training Website.</li> <li>Upload the certificate of completion here to successfully complete the assignment.</li> <li>Upload a file, or choose a file you've already uploaded.</li> <li>Comments</li> <li>Comments</li> <li>Corrents</li> <li>Corrents</li> <li>Carcel Submit Assignment</li> </ul>                                                                                                    | Google Drive                                                                                                    | 3. Upload the certificate of completion here to successfully complete the assignment.                                                                                                    |
| Media Gallery <ul> <li>Previous</li> <li>Previous</li> <li>Previous<td>My Media</td><td></td></li></ul>                                                                                                    | My Media                                                                                                    |                                                                                                    |
| Wiley Course<br>Resources       To complete the assignment:         Home       Assignments         Discussions       1. Enroll in the Introduction to Biosafety Training Module located in the Biological Agents Chapter on PHAC's Laborator<br>Biosafety and Biosecurity Training website.         If you need instructions on how to do so, please head over to the Discussion Section read in the thread titled: How to<br>Create a New Account and Enroll in the Required Modules on the PHAC Training Website.         People       2. Complete the training module. PHAC will email you a certificate of completion.         Files       If need instructions on how to obtain a copy of your training certificate please head over to the Discussion Section read<br>the thread titled: How do I get my PHAC Training. Certificate for the module I just completed?         Quizzes       3. Upload the certificate of completion here to successfully complete the assignment.         Modules       File Upload       Google Drive         Upload a file, or choose a file you've already uploaded.       Upload a file, or choose a file you've already uploaded.         Collaborations       Comments       Comments         Wiley Course<br>Resources       Cancel       Submit Assignment                                                                                                    | Media Gallery                                                                                                    | Previous                                                                                                    |
| Resources       To complete the assignment:         Assignments       1. Enroll in the Introduction to Biosafety Training Module located in the Biological Agents Chapter on PHAC's Laborator Biosafety and Biosecurity Training website.         Discussions       If you need instructions on how to do so, please head over to the Discussion Section read in the thread titled: How to Create a New Account and Enroll in the Required Modules on the PHAC Training Website.         People       2. Complete the training module. PHAC will email you a certificate of completion.         Files       If need instructions on how to obtain a copy of your training certificate please head over to the Discussion Section read the thread titled: How do I get my PHAC Training Certificate for the module I just completed?         Quizzes       3. Upload the certificate of completion here to successfully complete the assignment.         File Upload       Google Drive         Upload a file, or choose a file you've already uploaded.         Calaborations       Comments         Modules       Pie Upload         BigBlueButton       Consee File         Wiley Course Resources       No file chosen         + Add Another File       Comments         Carcel       Submit Assignment                                                                                                    | Wiley Course                                                                                                    |                                                                                                    |
| Assignments       Account and the conductor of the status product sector of the biological rights display of the status products and the biological rights display of the biological rights display of the biological rights display display di                                         | Hama                                                                                                    | To complete the assignment:                                                                                                    |
| Discussions       If you need instructions on how to do so, please head over to the Discussion Section read in the thread titled: How to         Grades       Create a New Account and Enroll in the Required Modules on the PHAC Training Website.         People       2. Complete the training module. PHAC will email you a certificate of completion.         Files       If need instructions on how to obtain a copy of your training certificate please head over to the Discussion Section read         Syllabus       3. Upload the certificate of completion here to successfully complete the assignment.         Modules       File Upload         Google Drive       Ogoge Drive         BigBlueButton       Upload a file, or choose a file you've already uploaded.         Collaborations       Choose File         My Media       + Add Another File         Media Gallery       Comments         Wiley Course       Cancel         Submit Assignment       Concel                                                                                                    | Home                                                                                                    | To complete the assignment:                                                                                                    |
| Grades     Create a New Account and Enroll in the Required Modules on the PHAC Training Website.       People     2. Complete the training module. PHAC will email you a certificate of completion.       Files     If need instructions on how to obtain a copy of your training certificate please head over to the Discussion Section read the thread titled: How do I get my PHAC Training Certificate for the module I just completed?       Quizzes     3. Upload the certificate of completion here to successfully complete the assignment.       Modules     File Upload       BigBlueButton     Upload a file, or choose a file you've already uploaded.       Collaborations     Choose File       My Media     + Add Another File       Media Gallery     Comments       Wiley Course     Resources                                                                                                    | Home<br>Assignments                                                                                                    | To complete the assignment:<br>1. Enroll in the <b>Introduction to Biosafety</b> Training Module located in the Biological Agents Chapter on PHAC's <u>Laboratory</u><br><u>Biosafety and Biosecurity Training</u> website.                                                                                                    |
| People       2. Complete the training module. PHAC will email you a certificate of completion.         Files       If need instructions on how to obtain a copy of your training certificate please head over to the Discussion Section read the thread titled: How do I get my PHAC Training Certificate for the module I just completed?         Quizzes       3. Upload the certificate of completion here to successfully complete the assignment.         Modules       File Upload         BigBlueButton       Upload a file, or choose a file you've already uploaded.         Collaborations       Choose File         My Media       + Add Another File         Media Gallery       Comments         Wiley Course       Submit Assignment                                                                                                    | Home<br>Assignments<br>Discussions                                                                                                    | To complete the assignment:<br>1. Erroll in the <b>Introduction to Biosafety</b> Training Module located in the Biological Agents Chapter on PHAC's <u>Laboratory Biosafety and Biosecurity Training</u> website.<br>If you need instructions on how to do so, please head over to the Discussion Section read in the thread titled: <u>How to</u>                                                                                                    |
| rms       If need instructions on how to obtain a copy of your training certificate please head over to the Discussion Section read the thread titled: How do I get my PHAC Training Certificate for the module I just completed?         Quizzes       3. Upload the certificate of completion here to successfully complete the assignment.         Modules       File Upload         BigBlueButton       Upload a file, or choose a file you've already uploaded.         Collaborations       Choose File         My Media       + Add Another File         Media Gallery       Comments         Wiley Course       Resources         Cancel       Submit Assignment                                                                                                    | Home<br>Assignments<br>Discussions<br>Grades                                                                                                    | To complete the assignment:<br>1. Enroll in the Introduction to Biosafety Training Module located in the Biological Agents Chapter on PHAC's <u>Laboratory Biosafety and Biosecurity Training</u> website.<br>If you need instructions on how to do so, please head over to the Discussion Section read in the thread titled: <u>How to Create a New Account and Enroll in the Required Modules on the PHAC Training Website</u> .                                                                                                    |
| Synadous     3. Upload the certificate of completion here to successfully complete the assignment.       Quizzes     3. Upload the certificate of completion here to successfully complete the assignment.       Modules     File Upload       BigBlueButton     Upload a file, or choose a file you've already uploaded.       Collaborations     Google Drive       Google Drive     Choose File       My Media     + Add Another File       Media Gallery     Comments       Wiley Course     Cancel       Submit Assignment                                                                                                    | Home<br>Assignments<br>Discussions<br>Grades<br>People                                                                                                    | To complete the assignment:<br>1. Enroll in the Introduction to Biosafety Training Module located in the Biological Agents Chapter on PHAC's <u>Laboratory Biosafety and Biosecurity Training</u> website.<br>If you need instructions on how to do so, please head over to the Discussion Section read in the thread titled: <u>How to Create a New Account and Enroll in the Required Modules on the PHAC Training Website</u> .<br>2. Complete the training module. PHAC will email you a certificate of completion.                                                                                                    |
| Vocates     File Upload     Google Drive       BigBlueButton     Upload a file, or choose a file you've already uploaded.       Collaborations     Google Drive       Google Drive     Choose File       No file chosen       My Media     + Add Another File       Wiley Course     Conments       Wiley Course     Cancel       Submit Assignment                                                                                                    | Home<br>Assignments<br>Discussions<br>Grades<br>People<br>Files<br>Sullabure                                                                                                    | To complete the assignment:<br>1. Enroll in the Introduction to Biosafety Training Module located in the Biological Agents Chapter on PHAC's <u>Laboratory Biosafety and Biosecurity Training</u> website.<br>If you need instructions on how to do so, please head over to the Discussion Section read in the thread titled: <u>How to</u><br><u>Create a New Account and Enroll in the Required Modules on the PHAC Training Website</u> .<br>2. Complete the training module. PHAC will email you a certificate of completion.<br>If need instructions on how to obtain a copy of your training certificate please head over to the Discussion Section read i<br>the thread titled: <u>How do I get mv PHAC Training Certificate for the module I just completed</u> ?                                                                                                    |
| BigBlueButton     Upload a file, or choose a file you've already uploaded.       Collaborations     Choose File       Google Drive     Choose File       My Media     + Add Another File       Media Gallery     Comments       Wiley Course     Concel       Resources     Cancel                                                                                                    | Home<br>Assignments<br>Discussions<br>Grades<br>People<br>Files<br>Syllabus<br>Ouizzes                                                                                                    | To complete the assignment:<br>1. Enroll in the Introduction to Biosafety Training Module located in the Biological Agents Chapter on PHAC's <u>Laboratory Biosafety and Biosecurity Training</u> website.<br>If you need instructions on how to do so, please head over to the Discussion Section read in the thread titled: <u>How to Create a New Account and Enroll in the Required Modules on the PHAC Training Website</u> .<br>2. Complete the training module. PHAC will email you a certificate of completion.<br>If need instructions on how to obtain a copy of your training certificate please head over to the Discussion Section read i the thread titled: <u>How do I get my PHAC Training Certificate for the module I just completed?</u><br>3. Upload the certificate of completion here to successfully complete the assignment.                                                                                                    |
| Collaborations Google Drive Choose File No file chosen My Media + Add Another File Media Gallery Wiley Course Resources Cancel Submit Assignment                                                                                                    | Home<br>Assignments<br>Discussions<br>Grades<br>People<br>Files<br>Syllabus<br>Quizzes<br>Modules                                                                                                    | To complete the assignment: 1. Enroll in the Introduction to Biosafety Training Module located in the Biological Agents Chapter on PHAC's Laboratory Biosafety and Biosecurity Training website. If you need instructions on how to do so, please head over to the Discussion Section read in the thread titled: <u>How to Create a New Account and Enroll in the Required Modules on the PHAC Training Website</u> . 2. Complete the training module. PHAC will email you a certificate of completion. If need instructions on how to obtain a copy of your training certificate please head over to the Discussion Section read i the thread titled: <u>How do 1 get my PHAC Training Certificate for the module 1 just completed?</u> 3. Upload the certificate of completion here to successfully complete the assignment. File Upload Google Drive                                                                                                    |
| Google Drive     Choose File No file chosen       My Media     + Add Another File       Media Gallery     Comments       Wiley Course     Concel       Resources     Cancel                                                                                                    | Home<br>Assignments<br>Discussions<br>Grades<br>People<br>Files<br>Syllabus<br>Quizzes<br>Modules<br>BieBlueButton                                                                                                    | To complete the assignment:  1. Enroll in the Introduction to Biosafety Training Module located in the Biological Agents Chapter on PHAC's Laboratory Biosafety and Biosecurity Training website.  If you need instructions on how to do so, please head over to the Discussion Section read in the thread titled: <u>How to Create a New Account and Enroll in the Required Modules on the PHAC Training Website</u> .  2. Complete the training module. PHAC will email you a certificate of completion.  If need instructions on how to obtain a copy of your training certificate please head over to the Discussion Section read i the thread titled: <u>How do loget my PHAC Training. Certificate for the module 1 just completed?</u> 3. Upload the certificate of completion here to successfully complete the assignment.  File Upload Google Drive Listed 5 the upload biosecurity and additional and a superior of the discussion for the discussion for th |
| My Media + Add Another File<br>Media Gallery<br>Wiley Course<br>Resources<br>Cancel Submit Assignment                                                                                                    | Home<br>Assignments<br>Discussions<br>Grades<br>People<br>Files<br>Syllabus<br>Quizzes<br>Modules<br>BigBlueButton<br>Collaborations                                                                                              | To complete the assignment:  1. Enroll in the Introduction to Biosafety Training Module located in the Biological Agents Chapter on PHAC's <u>Laboratory Biosafety</u> and Biosecurity Training website.  If you need instructions on how to do so, please head over to the Discussion Section read in the thread titled: <u>How to Create a New Account and Enroll in the Required Modules on the PHAC Training Website</u> .  2. Complete the training module. PHAC will email you a certificate of completion.  If need instructions on how to obtain a copy of your training certificate please head over to the Discussion Section read i the thread titled: <u>How do I get my PHAC Training. Certificate for the module I just completed?</u> 3. Upload the certificate of completion here to successfully complete the assignment.  File Upload Google Drive Upload a file, or choose a file you've already uploaded.                                                                                                    |
| Media Gallery Wiley Course Resources Cancel Submit Assignment                                                                                                    | Home<br>Assignments<br>Discussions<br>Grades<br>People<br>Files<br>Syllabus<br>Quizzes<br>Modules<br>BigBlueButton<br>Collaborations<br>Google Drive                                                                              | To complete the assignment:  1. Enroll in the Introduction to Biosafety Training Module located in the Biological Agents Chapter on PHAC's <u>Laboratory Biosafety</u> and Biosecurity Training website.  If you need instructions on how to do so, please head over to the Discussion Section read in the thread titled: <u>How to Create a New Account and Enroll in the Required Modules on the PHAC Training Website</u> .  2. Complete the training module. PHAC will email you a certificate of completion.  If need instructions on how to obtain a copy of your training certificate please head over to the Discussion Section read i the thread titled: <u>How do I get my PHAC Training Certificate for the module I just completed?</u> 3. Upload the certificate of completion here to successfully complete the assignment.  File Upload Google Drive Upload a file, or choose a file you've already uploaded.  Choose File No file chosen                                                                                                    |
| Wiley Course<br>Resources Cancel Submit Assignment                                                                                                    | Home<br>Assignments<br>Discussions<br>Grades<br>People<br>Files<br>Syllabus<br>Quizzes<br>Modules<br>BigBlueButton<br>Collaborations<br>Google Drive<br>My Media                                                                  | To complete the assignment:  1. Enroll in the Introduction to Biosafety Training Module located in the Biological Agents Chapter on PHAC's <u>Laboratory Biosafety and Biosecurity Training</u> website.  If you need instructions on how to do so, please head over to the Discussion Section read in the thread titled: <u>How to Create a New Account and Enroll in the Required Modules on the PHAC Training Website</u> .  2. Complete the training module. PHAC will email you a certificate of completion.  If need instructions on how to obtain a copy of your training certificate please head over to the Discussion Section read i the thread titled: <u>How do I get my PHAC Training Certificate for the module I just completed?</u> 3. Upload the certificate of completion here to successfully complete the assignment.  File Upload Google Drive Upload a file, or choose a file you've already uploaded.  Choose File No file chosen                                                                                                    |
| Resources Cancel Submit Assignment                                                                                                    | Home<br>Assignments<br>Discussions<br>Grades<br>People<br>Files<br>Syllabus<br>Quizzes<br>Modules<br>BigBlueButton<br>Collaborations<br>Google Drive<br>My Media<br>Media Gallery                                                 | To complete the assignment:  1. Erroll in the <b>Introduction to Biosafety</b> Training Module located in the Biological Agents Chapter on PHAC's <u>Laboratory Biosafety</u> and Biosecurity Training website.  If you need instructions on how to do so, please head over to the Discussion Section read in the thread titled: <u>How to Create a New Account and Enroll in the Required Modules on the PHAC Training Website</u> .  2. Complete the training module. PHAC will email you a certificate of completion.  If need instructions on how to obtain a copy of your training certificate please head over to the Discussion Section read is the thread titled: <u>How do log the wy PHAC Training Certificate for the module I just completed?</u> 3. Upload the certificate of completion here to successfully complete the assignment.  File Upload Google Drive Upload a file, or choose a file you've already uploaded.  Choose File No file chosen + Add Another File                                                                                                    |
|                                                                                                    | Home<br>Assignments<br>Discussions<br>Grades<br>People<br>Files<br>Syllabus<br>Quizzes<br>Modules<br>BigBlueButton<br>Collaborations<br>Google Drive<br>My Media<br>Media Gallery<br>Wiley Course                                 | To complete the assignment:  1. Erroll in the <b>Introduction to Biosafety</b> Training Module located in the Biological Agents Chapter on PHAC's <u>Laboratory Biosafety and Biosecurity Training</u> website.  If you need instructions on how to do so, please head over to the Discussion Section read in the thread titled: <u>How to Create a New Account and Enroll in the Required Modules on the PHAC Training Website</u> .  2. Complete the training module. PHAC will email you a certificate of completion.  If need instructions on how to obtain a copy of your training certificate please head over to the Discussion Section read if the thread titled: <u>How do Iget my PHAC Training Certificate for the module I just completed?</u> 3. Upload the certificate of completion here to successfully complete the assignment.  File Upload Google Drive Upload a file, or choose a file you've already uploaded.  Choose File No file chosen + Add Another File Comments                                                                                                    |
|                                                                                                    | tome<br>Assignments<br>Discussions<br>Grades<br>People<br>Grades<br>Apple<br>Quizzes<br>Aodules<br>BigBlueButton<br>Collaborations<br>Google Drive<br>Ay Media<br>Atedia Gallery<br>Viley Course<br>Resources<br>Follett Discover | To complete the assignment:  1. Enroll in the <b>Introduction to Biosafety</b> Training Module located in the Biological Agents Chapter on PHAC's <u>Laborator Biosafety</u> and Biosecurity Training website.  If you need instructions on how to do so, please head over to the Discussion Section read in the thread titled: <u>How to Create a New Account and Enroll in the Required Modules on the PHAC Training Website</u> .  2. Complete the training module. PHAC will email you a certificate of completion.  If need instructions on how to obtain a copy of your training certificate please head over to the Discussion Section read it the thread titled: <u>How do I get my PHAC Training Certificate for the module I just completed?</u> 3. Upload the certificate of completion here to successfully complete the assignment.  File Upload Google Drive Upload a file; or choose a file you've already uploaded.  Choose File No file chosen + Add Another File Comments  Laboration                                                                                                    |

27